## まなびかんニュース

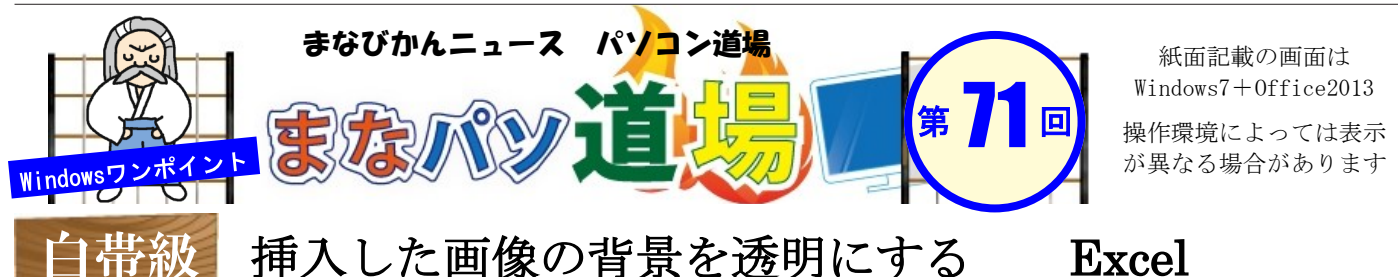

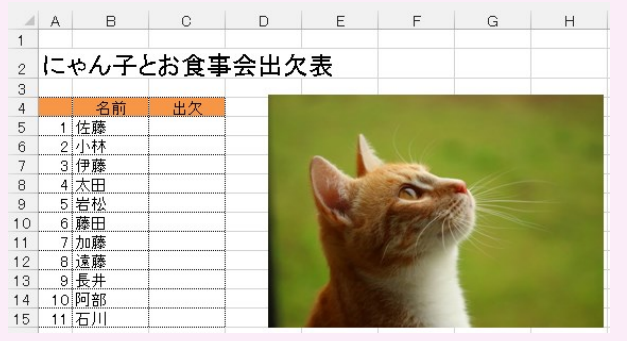

Excelで表を作成し隣に画像を挿入した。その時、背景を透明 にしたい場面というのも結構あるのでは? そんな時は画像編集ソフトを使うのが一般的だが、ところが どっこい!Excelには簡易的ながら画像を編集できる機能があ るのでこれを使わない手はない。 操作は非常にカンタンなのでぜひやってみよう。 役立つ場面も多いハズ!

2 すると画像の背景が紫色に変化し、選択範囲が表

A B C D E F G H

閉じる

示されるがカラダの一部まで紫色になっている。

白帯級

初

い級レベ

ル

茶帯

級

中

級

V

×

ル

黒帯

級

上級

V

ベル

練習として左図の猫の画像の背景を透明にしちゃおう!

ファイル 背景の削除 表示 書式

設定し直す

1 佐藤 2 小材 3 伊藤

4 太田 5 岩松 6 藤田

7 加藤 8 遠藤

11 石川

🗢 🔂 💿

保持する領域 削除する領域 マークの としてマーク としてマーク 削除 を破棄 保持

 $\bullet$  :  $\times \checkmark f_x$ 

にゃん子とお食事会出欠表

Đ.

図 3

猫の画像を挿入したら、そのまま選択。
メニューの[図ツール]→[書式]→[背景の削除]

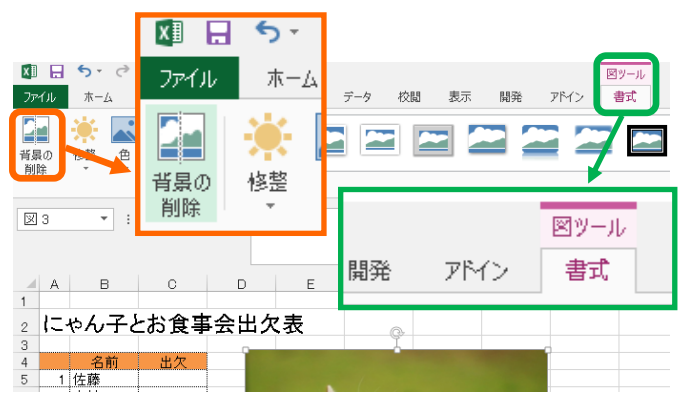

- 3 猫全体が入るように〇印で範囲を調整すると猫の ご覧の通り、猫全体は保持され、紫色の背景が 全体がキチンと表示された。 きれいに削除された。手間も少なく、あっとい 次にメニューの[背景の削除]タブの[保持する領域 う間だ。簡易機能とはいえ、Excelのテクニック としてマーク]→[変更を保持]を押すと、 としてかなり重宝するぞ!さぁ出来たかな?  $\cdot$  :  $\times \checkmark f_x$ 図 3 ○印を動かして調整 A B C D E F G H 保持する領域=猫全体 にゃん子とお食事会出欠表 =削除したくない領域 名前 1 佐藤 2 小林 3 伊藤 6 ファイル 背景の削除 表示 書式 4 太田 5 岩松 6 藤田 9 10 0 7 加藤 8 遠藤 保持する領域制除する領域 すべての変更 変更を 12 マークの 9 長井 13 としてマーク としてマーク 削除 を破棄 保持 10 阿部 14 設定し直す 閉じる 15 - 11 石川
- 『まなびかんニュース』の主な配布場所:まなびかん(生涯学習センター)・市役所・行政センターやコミュニティセンターなどの 公共施設をはじめ市内のJR・京急各駅、主な郵便局や金融機関、医療関係機関などに置いてあります。
  配送事情・施設の都合などにより、1日に配架できない場合があります。